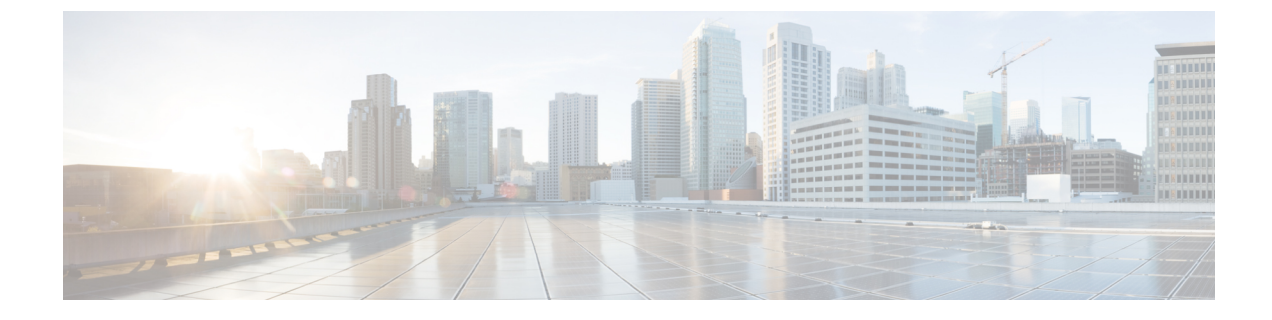

# **Cisco Gateway Report Generation**

This chapter provides information to generate reports for VGXXX Gateways.

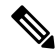

- Note Reports can be generated only for VG200, VG224, VG202, VG310, VG320, VG350, VG450, ISR 4461,,, VG420, and VG204 gateways.
  - Generate Cisco Gateway Reports, on page 1
  - Topics Related to Cisco Gateway Reports, on page 3

### **Generate Cisco Gateway Reports**

You can generate a report for all VGXXX Gateways or for a limited set of gateways. Reports for VGXXX Gateways have a fixed format.

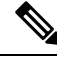

**Note** Reports can be generated only for VG200, VG224, VG202, VG310, VG320, VG350, VG450, ISR 4461,, , VG420, and VG204 gateways.

#### Procedure

 Step 1
 Choose Bulk Administration > Gateways > Generate Gateway Reports.

**Step 2** From the **Find Gateways** where drop-down list, choose one of the following options:

- Name
- Description
- DN/Route Pattern
- Calling Search Space
- Device Pool
- Device Type

**Step 3** From the second **Find Gateways where** drop-down list, choose one of the following criteria:

- begins with
- contains
- is exactly
- ends with
- is empty
- is not empty

**Step 4** From the third drop-down list, choose **Show** to display the associated endpoints.

**Step 5** Specify the appropriate search text, if applicable, and click **Find**.

**Tip** To find all gateways that are registered in the database, click **Find** without entering any search text.

To further define your query, you can choose AND or OR to add multiple filters and repeat Step 2, on page 1 through Step 5, on page 2.

A list of discovered templates displays by:

- Device Name
- Description
- Device Pool
- Status
- IP address
- Step 6Click Next to choose details for your type of report.<br/>The Gateway Report Configuration window displays and shows the query that you chose. If you want to<br/>change the type of query, click Back.
- **Step 7** In the **File Name** field, enter your name for this report (required).
- **Step 8** Choose the file format from the drop-down list.
- **Step 9** In the **Job Information** area, enter the Job description.
- **Step 10** Choose when to generate a report. Do one of the following:
  - a) Click **Run Immediately** to generate a report immediately.
  - b) Click **Run Later** to generate a report at a later time.
- Step 11Click Submit to create a job for generating the report.Use the Job Scheduler option in the Bulk Administration main menu to schedule and/or activate this job.

#### What to do next

You can search and download the report file using the Upload/Download Files option in the **Bulk** Administration menu.

#### **Related Topics**

BAT Log Files Report Log Files Manage Scheduled Jobs Topics Related to Cisco Gateway Reports, on page 3 Upload and Download Files

## **Topics Related to Cisco Gateway Reports**

- Generate Cisco Gateway Reports, on page 1
- Report Log Files
- Upload and Download Files
- Manage Scheduled Jobs
- BAT Log Files

I